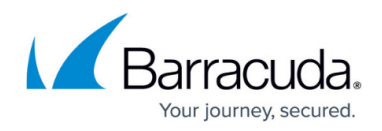

## Logging in to ECHOplatform

https://campus.barracuda.com/doc/93196860/

Once you become a Barracuda Partner, you can log in with your username and password.

1. Navigate to <u>https://manage.barracudamsp.com</u> or if a UK partner, navigate to <u>https://manage.echo.barracudamsp.com</u>.

The login screen is displayed.

| Barracuda.                          |
|-------------------------------------|
| Username:                           |
|                                     |
| Password:                           |
|                                     |
| Forgot your password? or Need help? |
|                                     |
| Sign in                             |

2. Type your username and password, and then click **Sign In**. The Home Dashboard is displayed.

|                                                                                                    | ECHORM                          | iiiiiiiiiiiiiiiiiiiiiiiiiiiiiiiiiiiiii |                        | More Services   | University of the second second secon | BB +<br>Pay BB | Downloads        | 🔅 🕶<br>Preferences |                                      |
|----------------------------------------------------------------------------------------------------|---------------------------------|----------------------------------------|------------------------|-----------------|----------------------------------------------------------------------------------------------------|----------------|------------------|--------------------|--------------------------------------|
| Home                                                                                                    |                                 |                                        |                        |                 |                                                                                                    |                |                  |                    | Leave Feedback                       |
| 合                                                                                                    | Welcome<br>Barracuda Dashboard  |                                        |                        |                 |                                                                                                    |                | Suppr            | ort Search for     | an accountQ                          |
| Select                                                                                                    | Group to Display: All Comput    | ers (No Gro                            | up)                    | <b>V</b>        | 🗹 Inclu                                                                                                    | de Recurring-I | nterval Based Ba | chups              | Last Updated<br>11/3/2016 at 1:16 PM |
| ▼ Bad                                                                                                    | hups finished in the last 24 Hz | surs 🗸                                 |                        |                 |                                                                                                    |                | Now              |                    |                                      |
|                                                                                                    | 96.6%<br>5759<br>FAILED         |                                        | O96<br>0/59<br>WARNING | 35              | 3.4%<br>2/59<br>COMPLETED                                                                                                    |                |                  |                    |                                      |
| R                                                                                                    | ters: 0 🛛 🛔 🗹 🗸 🗆 🗵             | E File                                 | ers Affect: MOS        | t Recent Status | Time                                                                                                    | Displayed as:  | Elapsed Time 🔽   | 1                  | Apply                                |
| Sort By: Account Name (A-Z) 💟 Accounts Displayed Per Page: 25 💟 Currently Viewing Page 1 of 1 💟 Expand AB |                                 |                                        |                        |                 |                                                                                                    |                |                  |                    |                                      |

## Barracuda Intronis Backup

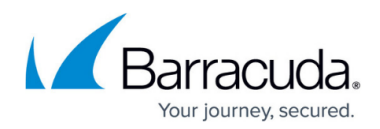

## Figures

- 1. image2020-11-10 9:51:45.png
- 2. campus moreservices1.png

© Barracuda Networks Inc., 2024 The information contained within this document is confidential and proprietary to Barracuda Networks Inc. No portion of this document may be copied, distributed, publicized or used for other than internal documentary purposes without the written consent of an official representative of Barracuda Networks Inc. All specifications are subject to change without notice. Barracuda Networks Inc. assumes no responsibility for any inaccuracies in this document. Barracuda Networks Inc. reserves the right to change, modify, transfer, or otherwise revise this publication without notice.